# User Manual

freewillsolutions

## **PROFIS & iFIS Internet**

Login/Register Two Factor Authentication

Version 1.2.2

March, 2024

## **Rivision History**

| Version | Date       | Prepared By | Comment                                                        |
|---------|------------|-------------|----------------------------------------------------------------|
| 1.0.0   | 18/11/2020 | WNB         | Initial version                                                |
| 1.1.0   | 30/03/2021 | NHK         | Step login/register 2FA (PROFIS App)                           |
| 1.1.1   | 22/04/2021 | NHK         | Step login/register 2FA (iFIS&iFISd Internet)                  |
| 1.1.2   | 28/05/2021 | CNU         | Update Notification OTP                                        |
| 1.1.3   | 07/06/2021 | CNU         | - Download and Install PROFIS App                              |
|         |            |             | - Setting Mobile Notification Alert for iPhone                 |
| 1.1.4   | 10/06/2021 | CNU         | Update Download and install PROFIS App                         |
| 1.1.5   | 14/06/2021 | CNU         | Update case Notification OTP                                   |
| 1.1.6   | 23/06/2021 | NHK         | Update Manual Document                                         |
| 1.1.7   | 01/07/2021 | CNU         | Update Setting Mobile Notification Alert for Android           |
| 1.1.8   | 13/07/2021 | NHK         | Update Manual Document                                         |
| 1.1.9   | 17/08/2021 | CNU         | Update Consent Management Screen                               |
| 1.1.10  | 20/08/2021 | CNU         | - Remove setting permission Android                            |
|         |            |             | - Update notification Alert (Face down detection feature case) |
| 1.2.0   | 01/11/2021 | CNU/NHK     | - Add New Feature Recent Notification OTP                      |
|         |            |             | - Add Show Account                                             |
|         |            |             | - Update Screen inside PROFIS App                              |
| 1.2.1   | 04/01/2022 | NHK         | - Adjust design OTP page , Add OTP Auto Validation             |
| 1.2.2   | 12/03/2024 | SRRP        | - Update Setting Permissions for Android                       |

#### Contents

| Overview4                                                                                               |
|----------------------------------------------------------------------------------------------------|
| Functional4                                                                                             |
| -PROFIS App-                                                                                            |
| Step Download and Install PROFIS App5                                                                   |
| Setting Permissions                                                                                     |
| PROFIS Login Screen : Components7                                                                       |
| Step Login/Register PROFIS App                                                                          |
| - Feature Recent Notification OTP (กรณี ผู้ใช้ไม่ได้รับ Notification OTP หรือ Notification OTP Delay)13 |
| Step Login/Register iFIS Internet                                                                       |
| วิธีการตรวจสอบและตั้งค่าเมื่อ iPhone ไม่แจ้งเตือน Notification (OTP) ที่ได้รับผ่าน PROFIS App           |
| วิธีการตรวจสอบและตั้งค่าเมื่อ Android ไม่แจ้งเตือน Notification (OTP) ที่ได้รับผ่าน PROFIS App          |

## **Overview**

เอกสารคู่มือฉบับนี้ใช้ในการอธิบายฟังก์ชันการใช้งาน Login&Register 2FA ของ Application ที่เรียกว่า PROFIS App เพื่อใช้ในการยืนยันตัวตนแบบสองขั้นตอนสำหรับการเข้าใช้งาน PROFIS App และ iFIS&iFISd Internet เพื่อให้ เป็นไปตามข้อกำหนดของตลาดหลักทรัพย์แห่งประเทศไทย

## **Functional**

- 1) ขั้นตอนการดาวน์โหลดและติดตั้ง PROFIS App
- 2) ขั้นตอนการใช้งานฟังก์ชัน Login&Register 2FA ของ PROFIS App
  - อธิบายส่วนประกอบบนหน้าจอ Login
  - อธิบายขั้นตอนการ Login/Register 2FA ก่อนเข้าใช้งาน
  - อธิบาย Features สำหรับการใช้งานเบื้องต้น หลังจากการ Login/Register 2FA สำเร็จ
  - อธิบาย Features สำหรับแก้ไขปัญหาผู้ใช้ไม่ได้รับ Notification OTP หรือ Notification OTP Delay
- 3) ขั้นตอนการใช้งานฟังก์ชัน Login&Register 2FA ของ iFIS&iFISd Internet
  - อธิบายขั้นตอนการ Login/Register 2FA ก่อนเข้าใช้งาน
  - อธิบายการแจ้งเตือนหรือ System Notification (OTP) ที่ได้รับผ่าน PROFIS App
  - อธิบายวิธีการตรวจสอบและตั้งค่าเมื่อ iPhone ไม่แจ้งเตือน Notification (OTP) ที่ได้รับผ่าน PROFIS App
  - อธิบายวิธีการตรวจสอบและตั้งค่าเมื่อ Android ไม่แจ้งเตือน Notification (OTP) ที่ได้รับผ่าน PROFIS App

## **Download and Install PROFIS App**

#### Step Download and Install PROFIS App

- 1. ติดตั้งแอปพลิเคชัน PROFIS โดยเข้าไปดาวน์โหลดที่ App Store หรือ Play Store และค้นหาคำว่า "Profis"
  - ระบบปฏิบัติการ iOS ดาวน์โหลดผ่าน 🙏 App Store
  - ระบบปฏิบัติการ Android ดาวน์โหลดผ่าน 🦻 Play Store
- 2. เมื่อทำการติดตั้งสำเร็จจะแสดงแอปพลิเคชันขึ้นมาบนหน้าจอ Home Screen

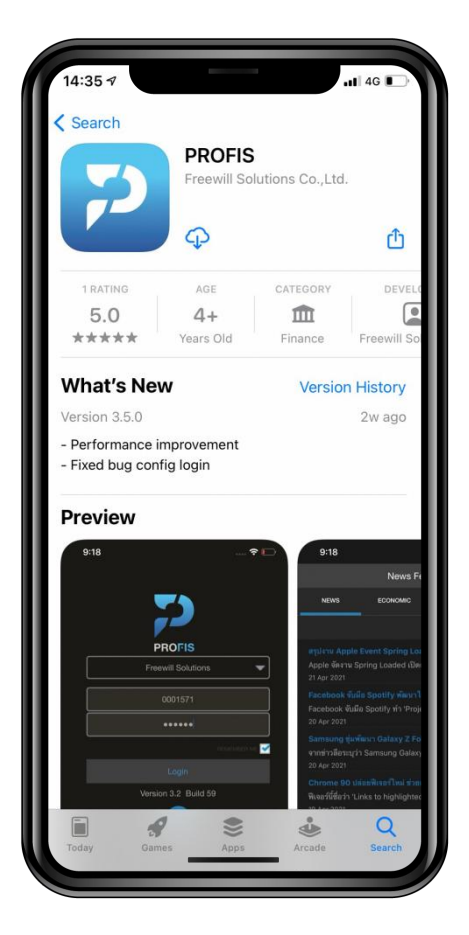

ภาพที่ 1 - Download PROFIS App

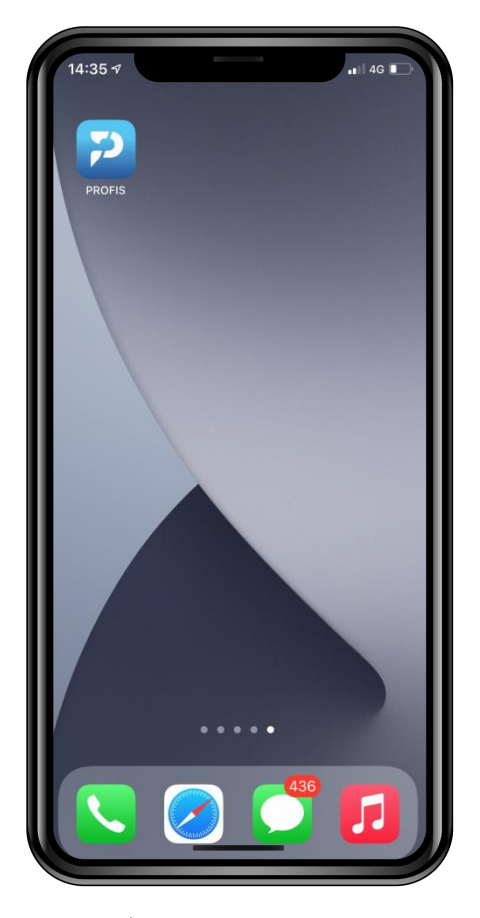

ภาพที่ 2 - Install PROFIS App

#### หลังจากติดตั้งแอปพลิเคชันครั้งแรก

ผู้ใช้ควรจะ**อนุญาต (Allow)** สิทธิ์การเข้าถึง (Permissions) เพื่อให้แอปพลิเคชันสามารถทำงานได้ตามปกติ

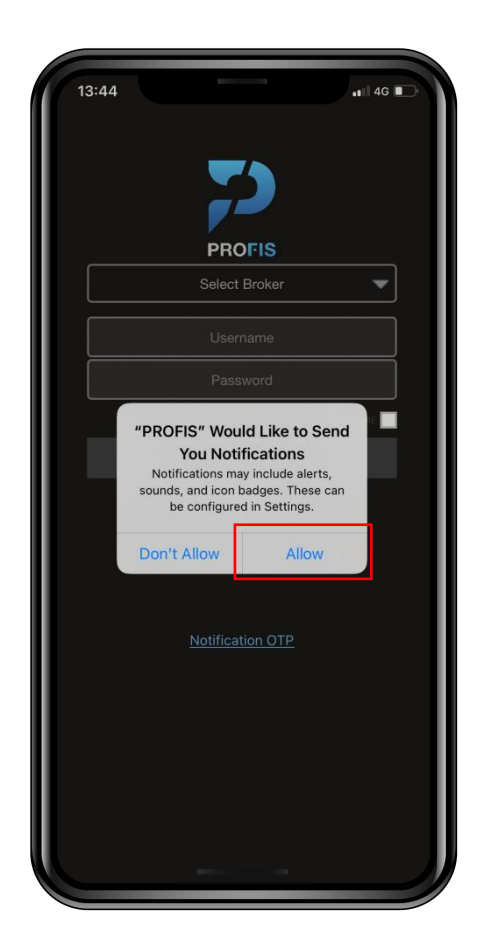

ภาพที่ 3 - permission บนมือถือ iPhone

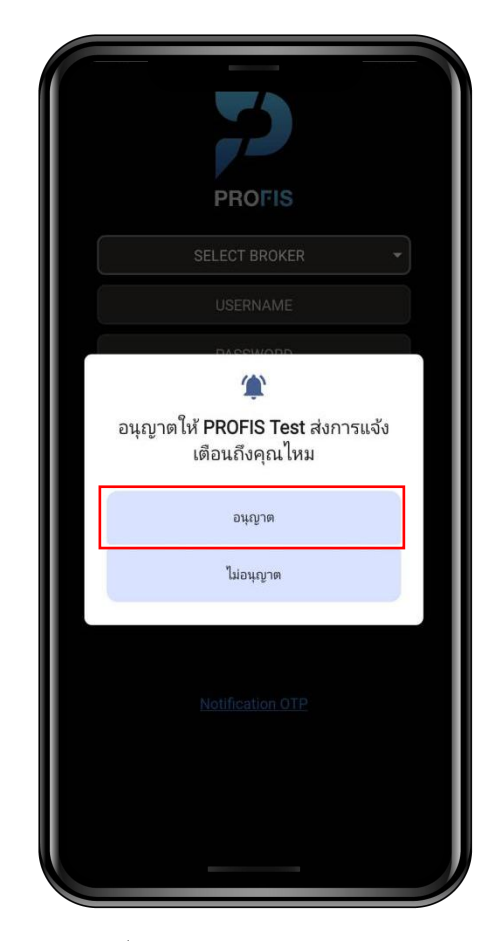

ภาพที่ 4 - permission บนมือถือ Android

## หมายเหตุ : Android 12 หรือต่ำกว่าจะไม่ถามสิทธิ์การเข้าถึง (Permissions) หลังจากติดตั้งแอปพลิเคชันครั้งแรก เนื่องจากการตั้งค่าเริ่มต้น (default) จะเปิดการแจ้งเตือนให้อัตโนมัติ

## Login and Register 2FA By Mobile (1<sup>st</sup>)

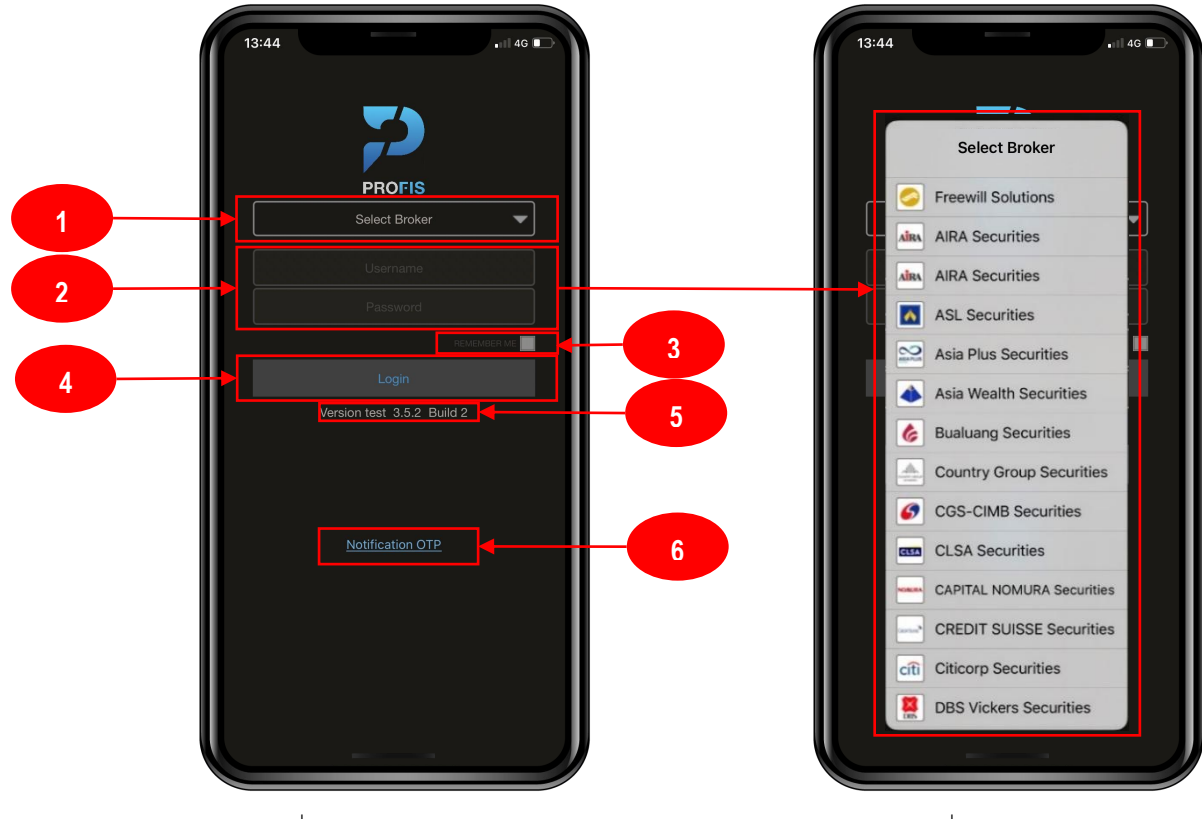

ภาพที่ 5 - PROFIS Login Screen

ภาพที่ 6 - Select List Broker

#### **Components**

- 1. Select Broker: สำหรับการเลือก Broker ที่จะ Login ระบบจะแสดง list ของ Broker ที่มีในระบบ
- 2. Insert Username/Password: ช่องสำหรับกรอก Username/Password ที่จะเข้าสู่ระบบ
- 3. Checkbox REMEMBER ME: สำหรับจำ User ที่เคยใช้งาน
- 4. Login Button: ปุ่มกดเพื่อเข้าสู่ระบบ
- 5. Version App: แสดงข้อมูล version ปัจจุบันที่ถูกใช้งานของ Application PROFIS
- 6. Notification OTP: ปุ่มกดเพื่อดู Notification OTP สำหรับการ Login/Register 2FA บน iFIS&iFISd Internet

#### Step Login/Register (2FA)

1. เข้าสู่หน้าจอ Login ของแอปพลิเคชัน และทำการเลือกโบรกเกอร์ (Broker) ของผู้ใช้งาน

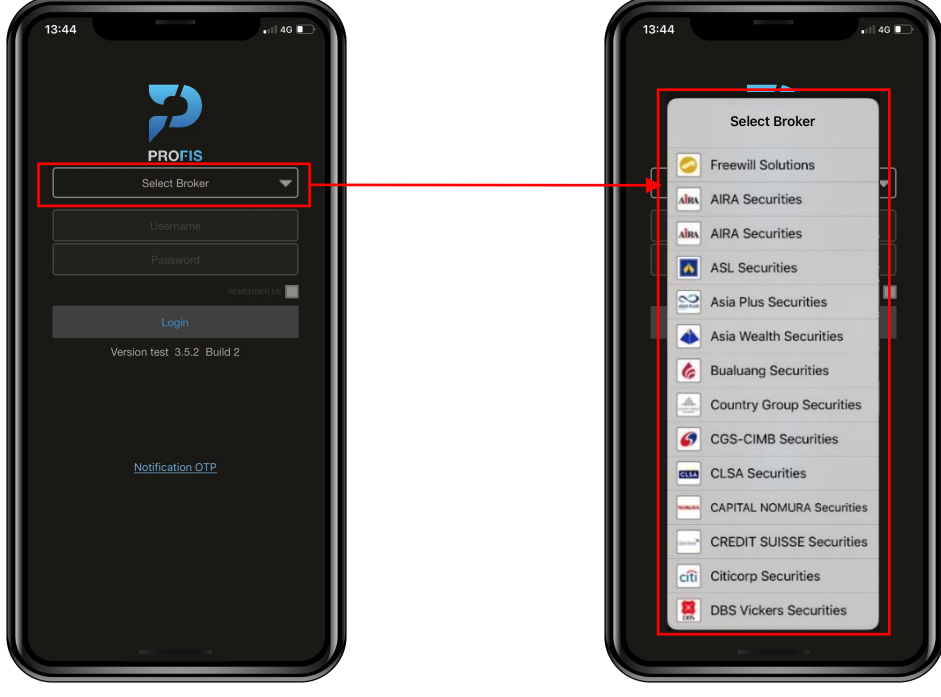

ภาพที่ 7 - เลือกปุ่ม Select Broker

ภาพที่ 8 - เลือก Broker ID ที่ต้องการ

2. กรอก Username และ Password ให้ถูกต้อง และกดปุ่ม Login

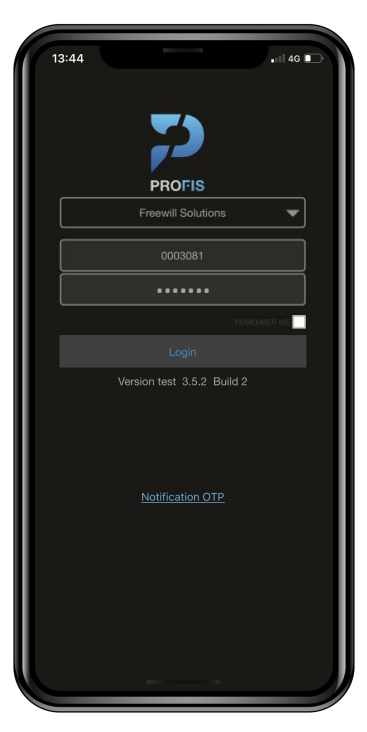

ภาพที่ 9- กรอก Username/Password

3. กดปุ่ม "ยอมรับ" Terms and Conditions (หากกด "ไม่ยอมรับ" จะย้อนกลับไปหน้าจอ Login)

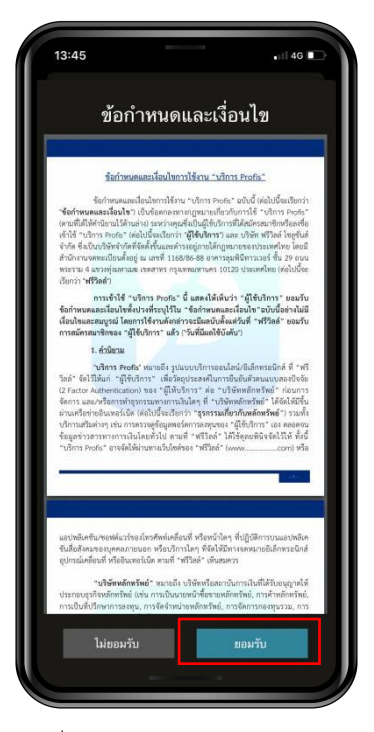

ภาพที่ 10 - Consent Management Screen

4. ผู้ใช้ดำเนินการตรวจสอบและยืนยันหมายเลขโทรศัพท์ที่จะใช้ในการลงทะเบียน 2FA โดย SMS OTP จะถูกส่งไปยัง หมายเลขที่ทำการยืนยันบนหน้าจอข้างต้น

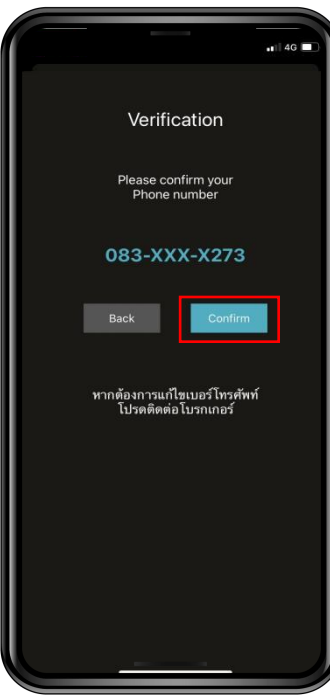

ภาพที่ 11 - Verification Screen

#หากต้องการเปลี่ยนแปลงหมายเลขโทรศัพท์ กรุณากดปุ่ม Back และโปรดติดต่อโบรกเกอร์ของท่าน 5. แสดงช่องกรอก OTP จำนวน 6 หลัก กรอก OTP ให้ถูกต้อง (อ้างอิงตาม OTP Ref.ที่ได้รับข้อความผ่าน SMS)

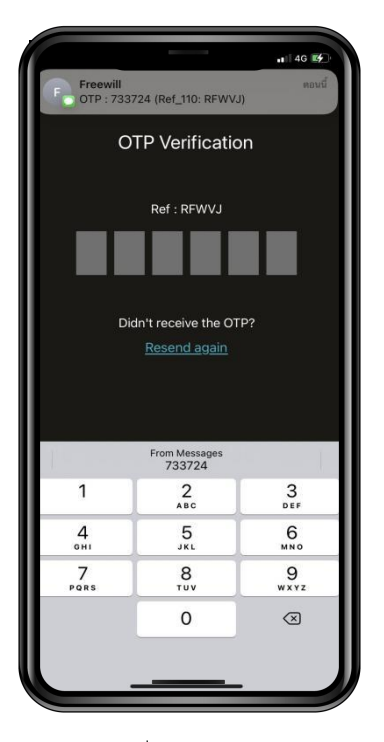

ภาพที่ 12 - OTP Screen

กรุณากดปุ่ม Resend again เพื่อดำเนินการส่ง OTP SMS ใหม่

#กรณีผู้ใช้ไม่ได้รับ OTP SMS หรือต้องการขอ OTP SMS อีกครั้ง

6. ระบบทำการ Auto Validation ทันที เมื่อมีการกรอก OTP ครบตามที่กำหนด

|           |                                                             | <b>. 1</b> 46 💽 |
|-----------|-------------------------------------------------------------|-----------------|
| с         | TP Verificatio                                              | n               |
| 7 3       | Ref : RFWVJ                                                 | 2 4             |
| D         | idn't receive the OT<br><u>Resend again</u><br>Validate OTP | P?              |
| "733724"  | From Messages<br>733724                                     |                 |
| 1         | 2<br>                                                       | 3<br>DEF        |
| 4<br>6H1  | 5<br>JKL                                                    | 6<br>MN 0       |
| 7<br>Pors | 8<br>TUV                                                    | 9<br>wxyz       |
|           | 0                                                           | $\otimes$       |
|           |                                                             | 3               |

ภาพที่ 13 - OTP Screen

เมื่อทำการลงทะเบียน 2FA สำเร็จ จะเข้าสู่แอปพลิเคชัน โดนสามารถใช้งานแอปพลิเคชันได้ ดังต่อไปนี้
 หน้าจอ News Feed แสดงข้อมูลเทคโนโลยีและข่าวสารที่น่าสนใจ

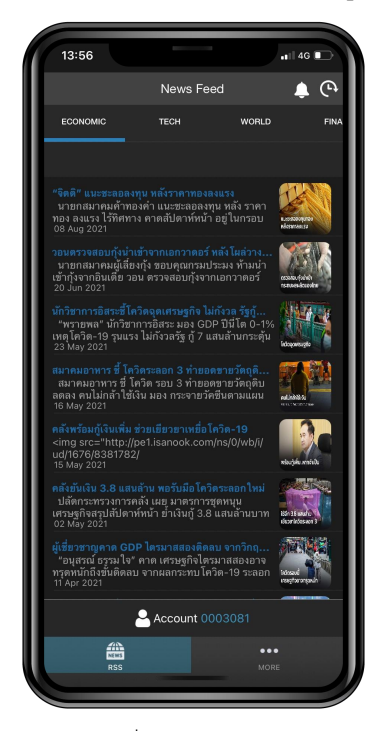

ภาพที่ 14 - RSS Menu

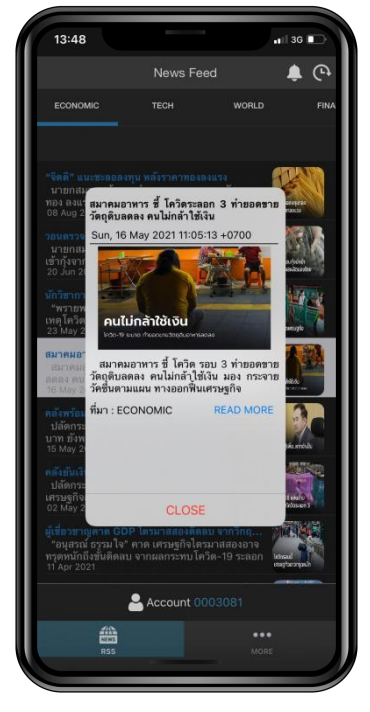

ภาพที่ 15 - News Popup

การดูประวัติ Notification OTP ย้อนหลัง เมื่อม<u>ีการแจ้งเตือนเด้งเข้ามายังโทรศัพท์เท่านั้น</u> สามารถดูได้ 2 วิธีดังนี้
 กดปุ่ม Notification OTP ผ่านหน้าจอ Login จะแสดง Popup Notification (ไม่ต้อง login ก็สามารถใช้งานได้)

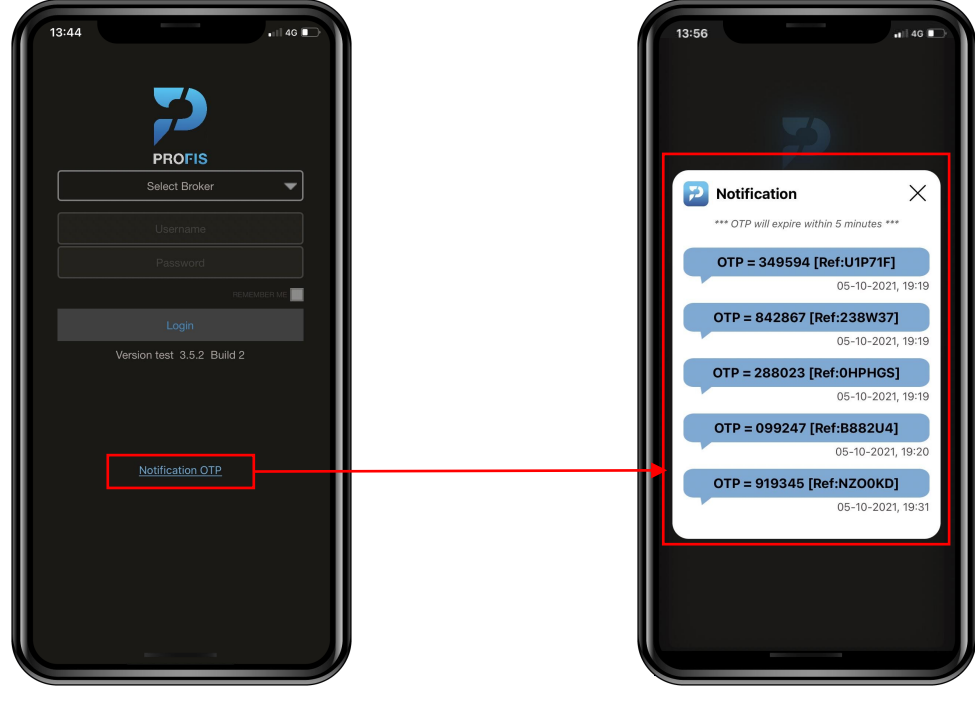

ภาพที่ 16 - กดปุ่ม Notification OTP

ภาพที่ 17 - Popup Notification OTP

2) กดปุ่ม Icon กระดิ่งที่หน้าจอ News Feed จะแสดง Popup Notification (ต้อง login เข้าแอปก่อน) โดย Icon 🎑 จะแสดงจุดแดงเมื่อมีการแจ้งเตือน Notification OTP เข้ามาใหม่

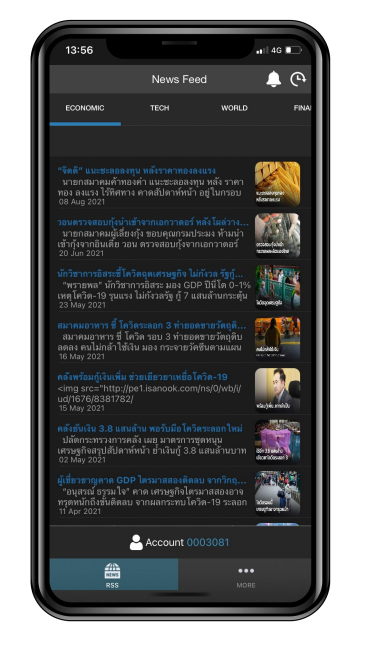

ภาพที่ 18 - ไม่มีการแจ้งเตือน Notification OTP

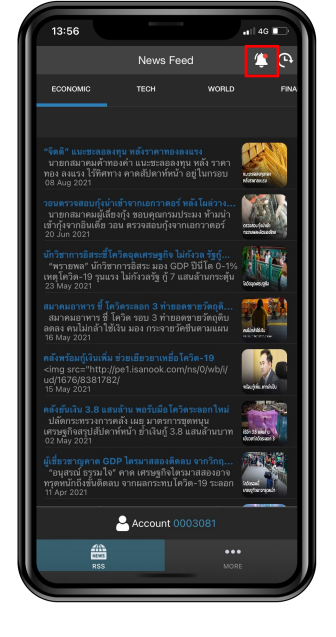

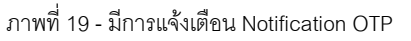

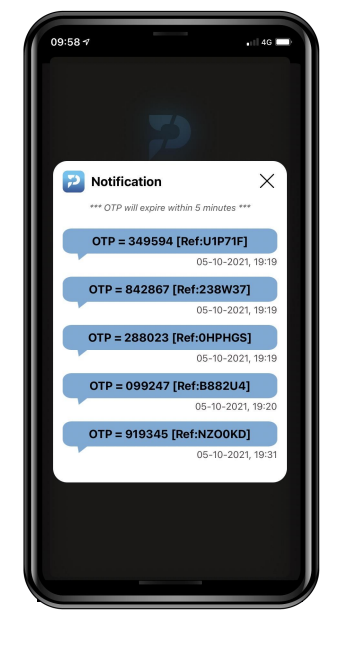

ภาพที่ 20 - Popup Notification OTP

#### <u>กรณี ผู้ใช้ไม่ได้รับ Notification OTP หรือ Notification OTP Delay</u>

9. สามารถใช้ Feature Recent Notification OTP เพื่อเรียกดูข้อมูล OTP ล่าสุดที่ถูกส่งมาจากระบบ iFIS Internet ได้ ทันที โดยทำการเลือกผ่าน Icon 💽 (เวลา) ที่หน้าจอ News Feed มีรายละเอียดดังนี้

1) กรณี ไม่มีข้อมูลการ Request OTP จากระบบ iFIS Internet หรือ OTP ได้ถูก Expire ออกจากระบบไปแล้ว จะ แสดง icon 🔔 และข้อความ "Not have information Notification OTP." ดังภาพที่ 21

2) กรณี มีข้อมูลการ Request OTP จากระบบ iFIS Internet ที่สามารถใช้งานได้ (อยู่ในระยะเวลา 5 นาที) จะแสดง icon 📿 และข้อมูล Number OTP, Ref OTP, Date-time และ Status: Active ดังภาพที่ 22

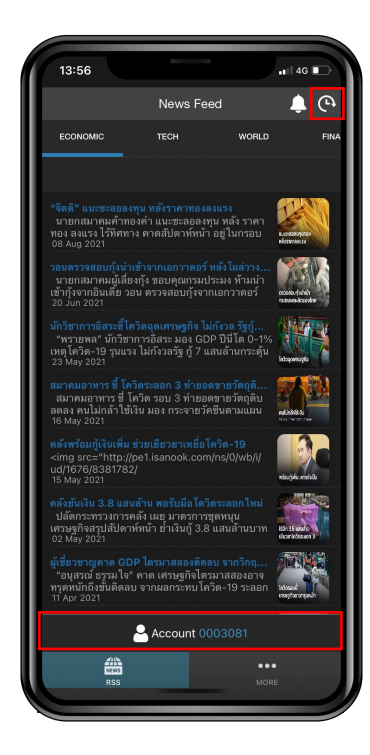

ภาพที่ 21 - แสดง ICON รูปเวลา และส่วนแสดง Account iFIS

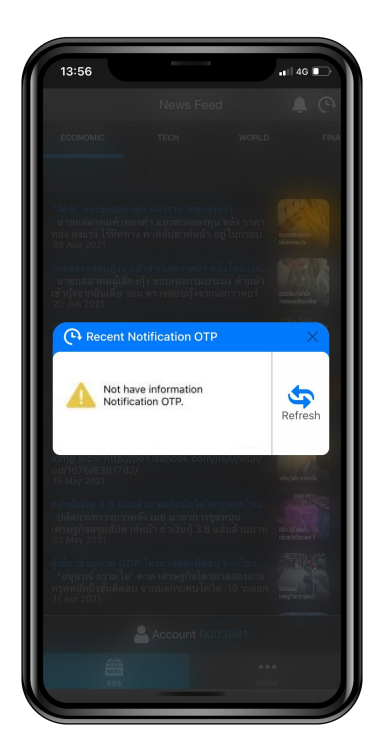

ภาพที่ 22 - Popup Recent Noti OTP ไม่มี OTP หรือ OTP Expire จากระบบไปแล้ว

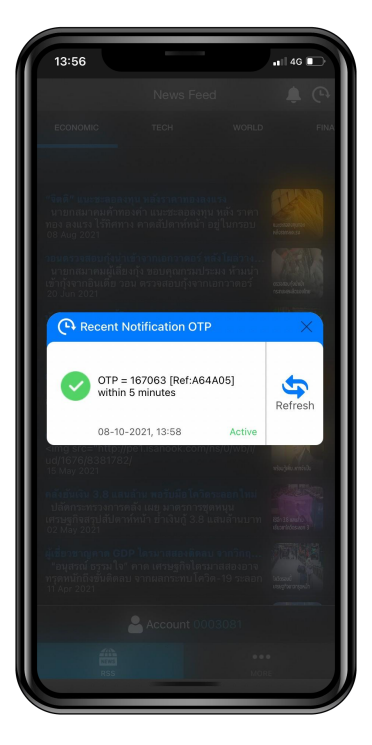

ภาพที่ 23 - Popup Recent Noti OTP การมีข้อมูล OTP Active อยู่ในระบบ

หมายเหตุ (1) : ต้องกด Request OTP ที่ระบบ iFIS Internet ก่อนเสมอ เพื่อเรียกดูข้อมูล OTP Active จากระบบ หมายเหตุ (2) : ไม่เก็บข้อมูล OTP ให้แบบ Real-time เมื่อมีการเปิด Popup Recent Notification OTP ค้างไว้ หมายเหตุ (3) : กดปุ่ม Refresh เมื่อต้องการเรียกดูข้อมูล OTP Active อีกครั้ง หมายเหตุ (4) : Show Account ด้านล่าง (แสดงเฉพาะราย Account ที่มีการ Login PROFIS เข้ามา) 3) ตรวจสอบข้อมูล Notification OTP จาก PROFIS App ก่อนทำการกรอกหมายเลข OTP บนโปรแกรม iFIS Internet (\*\*\*ควรอ้างอิง Reference OTP ให้ตรงกัน เพื่อความถูกต้องในการทำ 2FA บนโปรแกรม iFIS Internet\*\*\*)

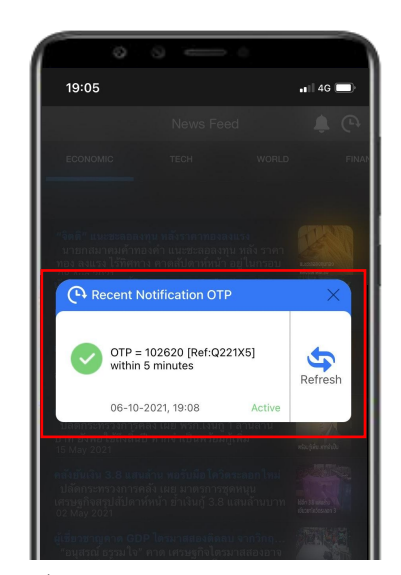

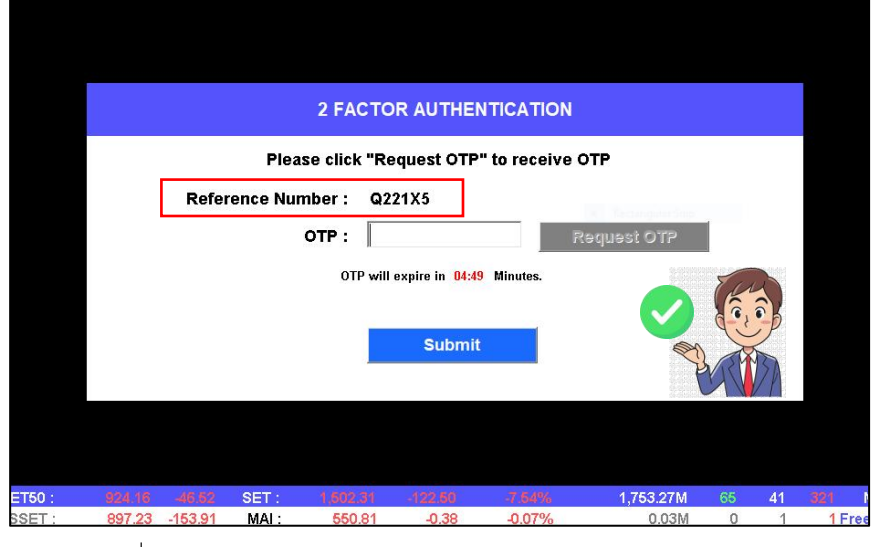

ภาพที่ 24 - Popup Recent Notification OTP

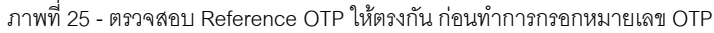

- กรณี Session Expire สามารถเกิดได้จากหลายปัจจัย ได้แก่ End of day , Logout ออกจาก PROFIS App
- กรณี Kick Session เมื่อมีการเข้าใช้งาน Account เดียวกัน มากกว่า 1 Device เป็นต้นไป
  - หากกด Icon 💽 เวลา หรือกดปุ่ม 🤄 Refresh (ระบบจะตัด Session ไม่สามารถใช้งานต่อได้)
  - แสดงข้อความแจ้งเตือนว่า "Your session has been expired. Please login again."
  - เมื่อกดปุ่ม OK/Close (ระบบจะทำการออกจากแอปไปยังหน้า Login)

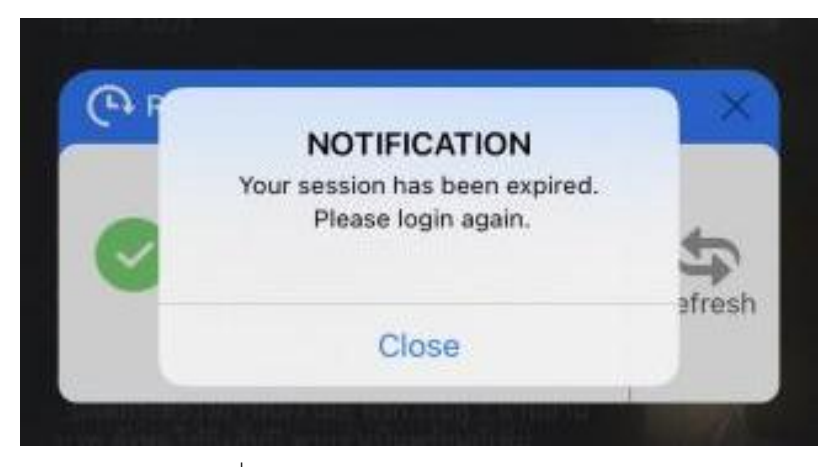

ภาพที่ 26 - แสดง Popup Error ของ Session Expire

## iFIS&iFISd Internet 2FA (2<sup>nd</sup>)

#### <u> Step Login/Register (2FA)</u>

1. Insert Username, Password, Pin, Save Pin และทำการกดปุ่ม OK

| Login Name<br>Password<br>Auto Logout in<br>SAVE PIN | Login Name<br>Password<br>Auto Logout in 720 minutes |
|------------------------------------------------------|------------------------------------------------------|
| config OK Cancel                                     | config OK Cancel                                     |

ภาพที่ 27 - ตัวอย่างหน้าจอ Login สำหรับ iFIS&iFISd Internet

| 🚰 InvestorVIP_fise-41 |                   |                   |                       |             |       |               | 0740 | ٥     | Х    |
|-----------------------|-------------------|-------------------|-----------------------|-------------|-------|---------------|------|-------|------|
|                       |                   | 2 540708          |                       | Ν           |       |               |      |       |      |
|                       |                   | 2 FACTOR          | AUTHENTICATIO         | N           |       |               |      |       |      |
|                       |                   | Please click "Req | uest OTP" to receiv   | e OTP       |       |               |      |       |      |
|                       | Referenc          | Number: xxxx      | xx                    |             |       | Ramogicu Segr |      |       |      |
|                       |                   | OTP :             |                       | Request OTP | 1     |               |      |       |      |
|                       |                   | OTP will ex       | mire in 05:00 Minutes |             | -     |               |      |       |      |
|                       |                   |                   | pre in 05.00 minutes. |             |       |               |      |       |      |
|                       |                   | _                 | Produce II            |             |       |               |      |       |      |
|                       |                   |                   | Submit                |             |       |               |      |       |      |
|                       |                   |                   |                       |             |       |               |      |       |      |
|                       |                   |                   |                       |             |       |               |      |       |      |
|                       |                   |                   |                       |             |       |               |      |       |      |
| SET50 :               | 947.26 +13.77 SE  | T: 1,533.04       | +20.17 +1.33%         | 2,161.47M   | 94 34 | 69 M :        |      | 13:49 | 9:37 |
| CH : 1.22.22 SETHD :  | 1,059.58 +33.67 M | AI: 545.24        | -3.11 -0.57%          | 3.90M       | 20 4  | 16 Freewill   |      | 08-10 | -21  |

2. ทำการกดปุ่ม request OTP เพื่อร้องขอหมายเลข OTP

ภาพที่ 28 - ตัวอย่างหน้าจอ Request OTP และช่องกรอก OTP

 กรอกหมายเลข OTP = 088277 จะได้รับผ่าน Notification ของระบบ (PROFIS App) ดังนั้น ผู้ใช้ควรจะทำการ ลงทะเบียนผ่าน PROFIS App ให้เรียบร้อยก่อนเข้าใช้งาน iFIS&iFISd Internet

| TRUE-H<br>13:53<br>Friday, 8 October                       |                                                                                              |
|------------------------------------------------------------|----------------------------------------------------------------------------------------------|
| PROFIS now                                                 | 2 FACTOR AUTHENTICATION                                                                      |
| Notification<br>OTP = 167063 [Ref:A64A05] within 5 minutes | Please click "Request OTP" to receive OTP                                                    |
| No Older Notifications                                     | Reference Number : A64A05   OTP : Request OTP   OTP will expire in 04:51 Minutes.     Submit |

ภาพที่ 29 - ตัวอย่างหน้าจอการแสดง Notification OTP ไปยังโทรศัพท์ของเครื่องที่ผ่านการลงทะเบียนแล้ว

4. ระบบทำการยืนยันการลงทะเบียน 2FA สำเร็จ และสามารถเข้าใช้งานได้ปกติ

| 😽 Inve                  | estorVIP_fise-41                          |                                           |                                         |             |                                           |                                     |             |            |                                   |           |       |                  |                                   | - | ٥     | ×    |
|-------------------------|-------------------------------------------|-------------------------------------------|-----------------------------------------|-------------|-------------------------------------------|-------------------------------------|-------------|------------|-----------------------------------|-----------|-------|------------------|-----------------------------------|---|-------|------|
|                         | <b>1</b>                                  |                                           |                                         |             |                                           |                                     | Help        | Functi     | ion Key                           |           |       |                  |                                   |   | ۲     | 8    |
|                         |                                           | Fun                                       | ction                                   |             |                                           | Shif                                | t           |            |                                   | Ctrl      |       |                  | Alt                               |   |       |      |
| F1<br>F2<br>F3<br>F4    | Help Me<br>Market I<br>Most Ac<br>Top Gai | enu<br>By Pric<br>ctive St                | ce<br>tock                              |             | History Marl<br>Best Price F              | ket<br>Tull Screen                  |             |            |                                   |           |       | Hot Ke<br>SET 50 | y)<br>Index                       |   |       |      |
| F5<br>F6<br>F7<br>F8    | Top Gai<br>Stock T<br>Odd Lo<br>News / I  | in / Los<br>Transac<br>t / Big I<br>Messa | ss Sector<br>ction<br>Lot<br>ge / Adver |             | Daily Broke<br>Volume Out<br>Best Price / | r Volume<br>Perform<br>Mkt All Trad | e           | Mar<br>Ind | ket All Trade<br>ex / Stock Graph |           |       | Candle<br>Cance  | e Stick Graph<br>I Order By Group |   |       |      |
| F9<br>F10<br>F11<br>F12 | Cust Co<br>Market I<br>Stock A<br>Best Pr | onfirma<br>Indicat<br>Active<br>ice       | ation<br>or                             |             | Change Pas<br>Oversea Ma                  | sword<br>rket Indicato              | r           | Cha        | ange Pin                          |           |       | Market           | : AllTrade Half Scree             | n |       |      |
|                         | Print Scre                                | en :                                      | View                                    | Order       |                                           |                                     | Num Lock :  | Buy        | Order Entry                       |           | Alt + | + C :            |                                   |   |       |      |
|                         | Scroll Loc                                | :k :                                      |                                         |             |                                           |                                     | Minus (-) : | Sell       | Order Entry                       |           | Ctrl  | +V :             |                                   |   |       |      |
|                         | Home                                      |                                           | Char                                    | nge Price a | nd Volume                                 |                                     | Slash (/) : | Car        | ncel Order                        |           | Ctrl  | + T :            |                                   |   |       |      |
|                         | End                                       |                                           |                                         |             |                                           |                                     | ALT+* :     |            |                                   |           | Alt + | +B :             |                                   |   |       |      |
|                         | Star (*)                                  |                                           |                                         |             |                                           |                                     | Ctrl + K :  |            |                                   |           | Alt + | +S :             |                                   |   |       |      |
|                         | Ctrl + *                                  |                                           |                                         |             |                                           |                                     | Ctrl + A :  | Sto        | ck Information                    |           |       |                  |                                   |   |       |      |
|                         | Enter Func                                | tion K                                    | Key:                                    |             |                                           |                                     |             |            |                                   |           |       |                  |                                   |   |       |      |
| 99                      | 9                                         |                                           | SET50 :                                 | 947.2       | 6 +13.77                                  | SET :                               | 1,533.04    | +20.17     | +1.33%                            | 2,161.48M | 94    | 34               | 69 M :                            |   | 13:5  | 5:41 |
| CH :                    | 1.22.22                                   |                                           | SET100 :                                | 2,151.6     | 32 +34.44                                 | MAI :                               | 545.24      | -3.11      | -0.57%                            | 3.90M     | 20    | 4                | 16 Freewill                       |   | 08-10 | 0-21 |

ภาพที่ 30 - ตัวอย่างหน้าจอเมนูการใช้งาน iFIS&iFISd Internet

#### <u>วิธีการตรวจสอบและตั้งค่าเมื่อ iPhone ไม่แจ้งเตือน Notification (OTP) ที่ได้รับผ่าน PROFIS App</u>

1. กรณี iPhone ไม่ได้รับ Notification (OTP) ขณะที่ PROFIS App เข้าสู่โหมด Background เนื่องจากสาเหตุ

- เปิดใช้งานโหมดพลังงานต่ำ (Low Power Mode) เพื่อประหยัดแบตเตอรี่
- แบตเตอรี่ต่ำกว่า 20% หรือ Low Battery
- เปิดแชร์ฮอตสปอตส่วนบุคคล (Personal Hotspot)

- คว่ำหน้าจอโทรศัพท์ (Face down detection Feture) ใช้งานได้ใน iOS version 9 และ iPhone 5s ขึ้นไป วิธีการแก้ไขเบื้องต้นสำหรับ<u>ผู้ใช้ที่มีความจำเป็น</u>ต้องเปิดใช้งานสาเหตุข้างต้นหรือไม่ได้รับ Notification (OTP) นอกเหนือจากสาเหตุที่กล่าวมา

> เปิด PROFIS App เพื่อแสดงหน้าจอ login ค้างไว้ และรอรับแจ้งเตือน Notification (OTP) สำหรับเข้าใช้งาน iFIS&iFISd Internet <

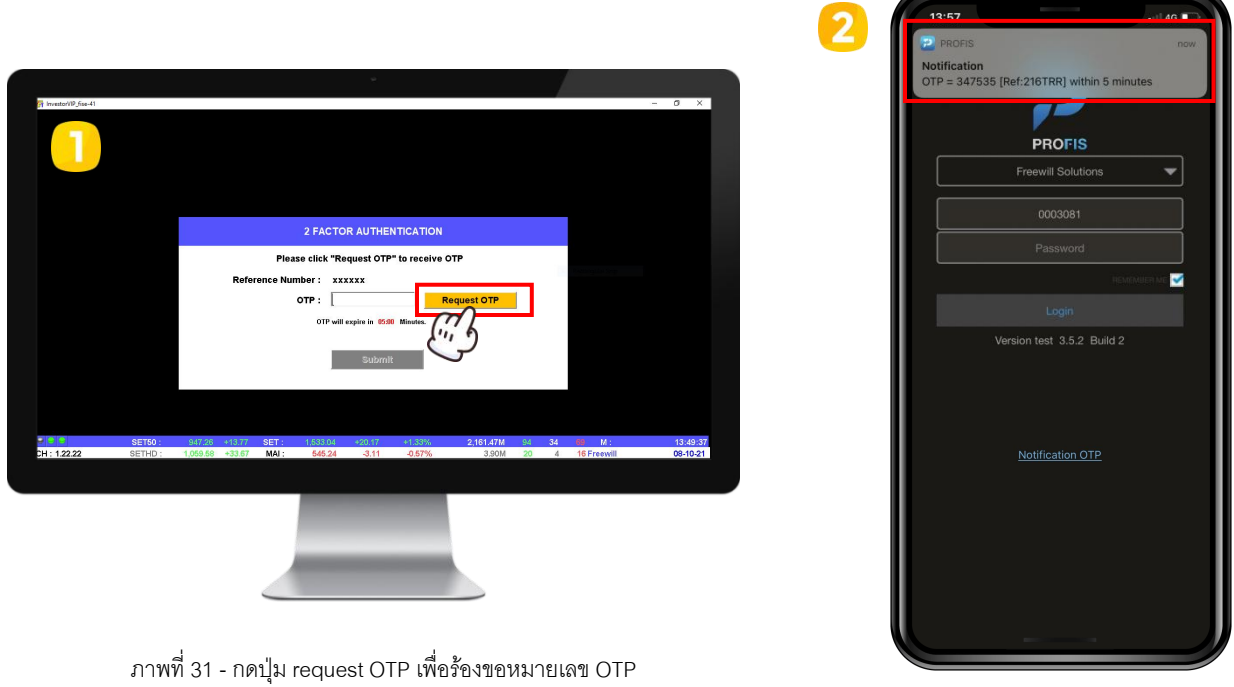

ภาพที่ 32 - เปิด PROFIS App เพื่อรอรับ Notifications OTP

2. กรณี iPhone ถูกใช้งานอยู่ในโหมดห้ามรบกวน (Do Not Disturb) โหมดเครื่องบิน (Airplane Mode) และ โหมดปิดเครื่อง (Shut Down) จะไม่ได้รับ Notification (OTP) ใดๆ ทั้งสิ้น

#### 3. กรณี ผู้ใช้ปิดแจ้งเตือน Notification หรือกด Don't Allow ตั้งแต่ติดตั้งแอปพลิเคชัน สามารถเปิดการแจ้ง เตือนทีหลัง และตั้งค่าตามขั้นตอนดังต่อไปนี้

3.1 ตั้งค่าอนุญาตการแสดงแจ้งเตือน Notification

- 1) เข้าไปที่ตั้งค่า (Settings) และเลือกการแจ้งเตือน (Notifications)
- 2) กดเลือก PROFIS App และเปิดใช้อนุญาตแจ้งเตือน (Allow Notifications)
- 3) ตั้งค่าส่วนของการแสดงแจ้งเตือน การเปิดหรือปิดเสียงและป้ายกำกับ และการจัดการกลุ่มการแจ้งเตือน

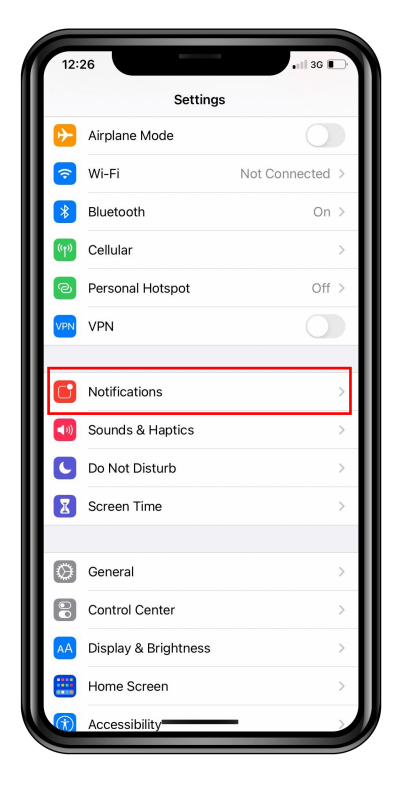

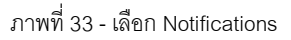

| < Se         | ttings Notifications                       |   |
|--------------|--------------------------------------------|---|
| ρ            | Picsart<br>Off                             | > |
| P            | Podcasts<br>Banners, Sounds                | > |
| 0            | Pokémon GO<br>Banners, Sounds, Badges      | > |
| P            | PROFIS<br>Banners, Sounds, Badges          | > |
| 0            | Reface<br>Banners, Sounds, Badges          | > |
| I.           | Reminders<br>Banners, Sounds, Badges       | > |
| X            | Screen Time<br>Banners, Sounds             | > |
| (C)<br>DKP21 | ShopAt24                                   | > |
| ŝ            | Shopee<br>Off                              | > |
|              | ShopeePay<br>Off                           | > |
| S            | Siriraj Connect<br>Banners, Sounds, Badges | > |
| 4            | SNOW                                       | > |

ภาพที่ 34 - เลือก PROFIS App

| 12:21                           | •11 4G      |
|---------------------------------|-------------|
| Notifications PROFIS            |             |
| Allow Notifications             |             |
| ALERTS                          |             |
| Lock Screen Notification Center | Banners     |
| 0                               | Ø           |
| Banner Style                    | Temporary > |
|                                 |             |
| Sounds                          |             |
| Badges                          |             |
| OPTIONS                         |             |
| Show Previews                   | Always >    |
| Notification Grouping           | Automatic > |
|                                 |             |

ภาพที่ 35 - กดเปิด Allow Notifications

3.2 ตั้งค่าการดึงข้อมูลใหม่ให้แอปอยู่เบื้องหลัง (Background App Refresh) สามารถตั้งค่าได้ 3 วิธี ดังนี้

1) เข้าไปที่ตั้งค่า (Settings) เลื่อนลงมาด้านล่างและกดเลือกแอปพลิเคชัน PROFIS

- กดเปิดใช้งานดึงข้อมูลใหม่ให้แอปอยู่เบื้องหลัง (Background App Refresh) และเปิดการทำงานเมื่อใช้งาน

ผ่าน internet (Cellular Data)

| 12::     | 26                   | •11 3G 🕞                   |
|----------|----------------------|----------------------------|
|          | Settings             |                            |
| ⊳        | Airplane Mode        |                            |
| <b>?</b> | Wi-Fi                | Not Connected >            |
| *        | Bluetooth            | On >                       |
| ((†))    | Cellular             | >                          |
| ନ୍ତ      | Personal Hotspot     | Off >                      |
| VPN      | VPN                  |                            |
|          |                      |                            |
|          | Notifications        | >                          |
| ((د)     | Sounds & Haptics     | >                          |
| C        | Do Not Disturb       | >                          |
| X        | Screen Time          | >                          |
|          |                      |                            |
| ۲        | General              | >                          |
|          | Control Center       | $\checkmark$ $\rightarrow$ |
| AA       | Display & Brightness | >                          |
| •        | Home Screen          | >                          |
|          | Accessibility        |                            |

ภาพที่ 36 - เลื่อนลงมาเพื่อหา PROFIS App

| 12                 | 22              | • II 4G 🔳 |
|--------------------|-----------------|-----------|
|                    | Settings        |           |
|                    | Numbers         | >         |
|                    | Pages           | >         |
| 钼                  | PhotoBooth      | >         |
| ρ                  | Picsart         | >         |
| 0                  | Pokémon GO      | 5         |
| P                  | PROFIS          | >         |
| $\oplus$           | Reface          | >         |
| A<br>SKB-          | SCB EASY        | >         |
|                    | Sheets          | >         |
| <b>10</b><br>90731 | ShopAt24        | >         |
| SHOP<br>BRCK       | ShopBack        | >         |
|                    | Shopee          | >         |
| 3                  | ShopeePay       | >         |
| 3                  | Shortcut Run    | >         |
| 5                  | Siriraj Connect | >         |
|                    | Snapseed        | >         |

ภาพที่ 37 - กดเข้า PROFIS App

| 12:23          |                               | .11 4G  |
|----------------|-------------------------------|---------|
| Settings       | PROFIS                        |         |
|                | 100500                        |         |
| Camera         | JACCESS                       |         |
| Siri & Sea     | rch                           | · · · · |
| Notificatio    | ons                           | >       |
| Banners, Sou   | nds, Badges<br>nd App Refresh |         |
| (1) Cellular D | ata                           |         |
|                |                               |         |

ภาพที่ 38 - กดเปิด Background App Refresh

2) เข้าไปที่ตั้งค่า (Settings) และพิมพ์ค้นหา "Profis"

- กดเปิดใช้งานดึงข้อมูลใหม่ให้แอปอยู่เบื้องหลัง (Background App Refresh) และเปิดการทำงานเมื่อใช้งาน ผ่าน internet (Cellular Data)

| 12::        | 25                             | <b>.</b> ∎∥ 3G 🔳 |   |
|-------------|--------------------------------|------------------|---|
| Se<br>Q S   | ettings<br>Search              |                  |   |
|             | Apple ID, iCloud, Media & Purd | hases            |   |
| Appl        | e ID Suggestions               | 2 >              |   |
| Đ           | Airplane Mode                  | 0                |   |
| <b>?</b>    | Wi-Fi No                       | ot Connected >   |   |
| *           | Bluetooth                      | On >             |   |
| (°†»)       | Cellular                       | >                |   |
| ୍           | Personal Hotspot               | Off >            |   |
| VPN         | VPN                            | 0                |   |
| -           |                                |                  |   |
|             | Notifications                  | >                | _ |
| <b>(</b> () | Sounds & Haptics               | >                |   |
| C           | Do Not Disturb                 | >                |   |
| X           | Screen Time                    | >                |   |

ภาพที่ 39 - หน้าจอ Setting

|                     | 25            |               |        |                        |               |        | ail 3               | 86 🕞                  |
|---------------------|---------------|---------------|--------|------------------------|---------------|--------|---------------------|-----------------------|
| QI                  | Profis        |               |        |                        |               | (      | ⊗ C                 | ancel                 |
| 2                   | PROF          | IS            |        |                        |               |        |                     |                       |
|                     |               |               |        |                        |               |        |                     |                       |
|                     |               |               |        |                        |               |        |                     |                       |
|                     |               |               |        |                        |               |        |                     |                       |
|                     |               |               |        |                        |               |        |                     |                       |
|                     |               |               |        |                        |               |        |                     |                       |
|                     |               |               |        |                        |               |        |                     |                       |
|                     |               |               |        |                        |               |        |                     |                       |
|                     |               |               |        |                        |               |        |                     |                       |
|                     |               |               |        |                        |               |        |                     |                       |
|                     |               |               |        |                        |               |        |                     |                       |
|                     |               |               |        |                        |               |        |                     |                       |
| q                   | we            | e r           | •      | t y                    | / 1           | L      | ic                  | p p                   |
| q                   | w e           | e r<br>d      | f      | t y<br>g               | / L<br>h      | ı      | i c                 | ) p<br>1              |
| q<br>a<br>¢         | w e           | e r<br>d<br>x | f<br>c | t y<br>g<br>v          | / l<br>h<br>b | j<br>n | i c<br>k<br>m       |                       |
| q<br>a<br>47<br>123 | w e<br>s<br>z | e r<br>d<br>x | f<br>C | t y<br>g<br>v<br>space | / L<br>h<br>b | j<br>n | i c<br>k<br>m       | p<br>1<br>×           |
| q<br>a<br>47<br>123 | w e<br>s<br>z | e r<br>d<br>x | f      | g<br>y<br>v            | / L<br>h<br>b | j<br>n | i c<br>k<br>m<br>se | p<br>l<br>(x)<br>arch |

ภาพที่ 40 - พิมพ์ค้นหา Profis

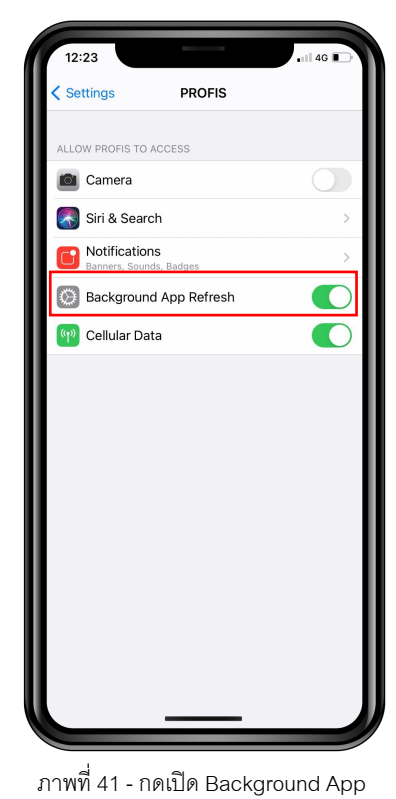

Refresh

 เข้าไปที่ตั้งค่า (Settings) เลือกทั่วไป (General) และเลือกดึงข้อมูลใหม่ให้แอปอยู่เบื้องหลัง (Background App Refresh)

| _ | กดเปิดใช้งานดี | ลึงข้อบดใหย่  | ให้แดปดย่เปื้อง | หลัง (Backaro | und Ann Refr | och) |
|---|----------------|---------------|-----------------|---------------|--------------|------|
| - |                | งกฏษาพี่พ เทษ | เหตุการยื่เก.ศง | иму (васкуго  | ина Арр Кене | esn) |

| 12:21                |                     | •III 4G 🔳   |
|----------------------|---------------------|-------------|
| Notifications        | PROFIS              |             |
| Allow Notificatio    | ns                  |             |
| ALERTS               |                     |             |
| 09:41<br>Lock Screen | Notification Center | Banners     |
| Banner Style         |                     | Temporary > |
| Sounds               |                     |             |
| Badges               |                     |             |
| OPTIONS              |                     |             |
| Show Previews        |                     | Always >    |
| Notification Grou    | uping               | Automatic > |
|                      |                     |             |
|                      |                     |             |

ภาพที่ 42 - เลือก General

| 12:26            |           | all 3G 🕞 |
|------------------|-----------|----------|
| < Settings       | General   |          |
|                  |           |          |
| About            |           | >        |
| Software Upda    | te        | >        |
|                  |           |          |
| AirDrop          |           | >        |
| AirPlay & Hand   | off       | >        |
| Picture in Pictu | re        | 2        |
| CarPlay          |           | >        |
|                  |           |          |
| iPhone Storage   | 6         | ×        |
| Background Ap    | p Refresh | >        |
|                  |           |          |
| Date & Time      |           | 2        |
| Keyboard         |           | >        |
| Fonts            |           | 2        |
| Language & Re    | gion      | ×.       |
| Dictionary       |           | >        |
|                  |           |          |

ภาพที่ 43 - เลือก Background App Refresh

| 12:      | 26                           | all 3G 🕞 |
|----------|------------------------------|----------|
| < Ge     | neral Background App Refresh |          |
|          | Music                        |          |
| 3        | MWA onMobile                 |          |
|          | Netflix                      |          |
|          | Notes                        |          |
|          | Numbers                      |          |
|          | Pages                        |          |
| ρ        | Picsart                      |          |
| P        | Podcasts                     |          |
| 0        | Pokémon GO                   |          |
| P        | PROFIS                       |          |
| $\oplus$ | Reface                       |          |
|          | Sheets                       |          |
| SUP24    | ShopAt24                     |          |
| SHOP     | ShopBack                     |          |
|          | Shopee                       |          |
| 5        | Shortcuts                    |          |
|          |                              |          |

ภาพที่ 44 - กดเปิด PROFIS App

\*\*\*เมื่อทำการตั้งค่าเสร็จเรียบร้อยแล้ว ผู้ใช้ทำการ clear cache app และกดเข้า PROFIS App อีกครั้ง\*\*\*

#### <u>วิธีการตรวจสอบและตั้งค่าเมื่อ Android ไม่แจ้งเตือน Notification (OTP) ที่ได้รับผ่าน PROFIS App</u>

#### 1.กรณี Android ไม่ได้รับ Notification (OTP) ที่ PROFIS App เนื่องจากสาเหตุ

- เปิดใช้งานโหมดพลังงานต่ำ (Low Power Mode) เพื่อประหยัดแบตเตอรี่
- แบตเตอรี่ต่ำกว่า 20% หรือ Low Battery
- เปิดแชร์ฮอตสปอตส่วนบุคคล (Personal Hotspot)

วิธีการแก้ไขเบื้องต้นสำหรับผู้ใช้ที่มีความจำเป็นต้องเปิดใช้งานสาเหตุข้างต้นหรือไม่ได้รับ Notification (OTP) นอกเหนือจากสาเหตุที่กล่าวมา

> เปิด PROFIS App เพื่อแสดงหน้าจอ login ค้างไว้ และรอรับแจ้งเตือน Notification (OTP) สำหรับเข้าใช้งาน iFIS&iFISd Internet <

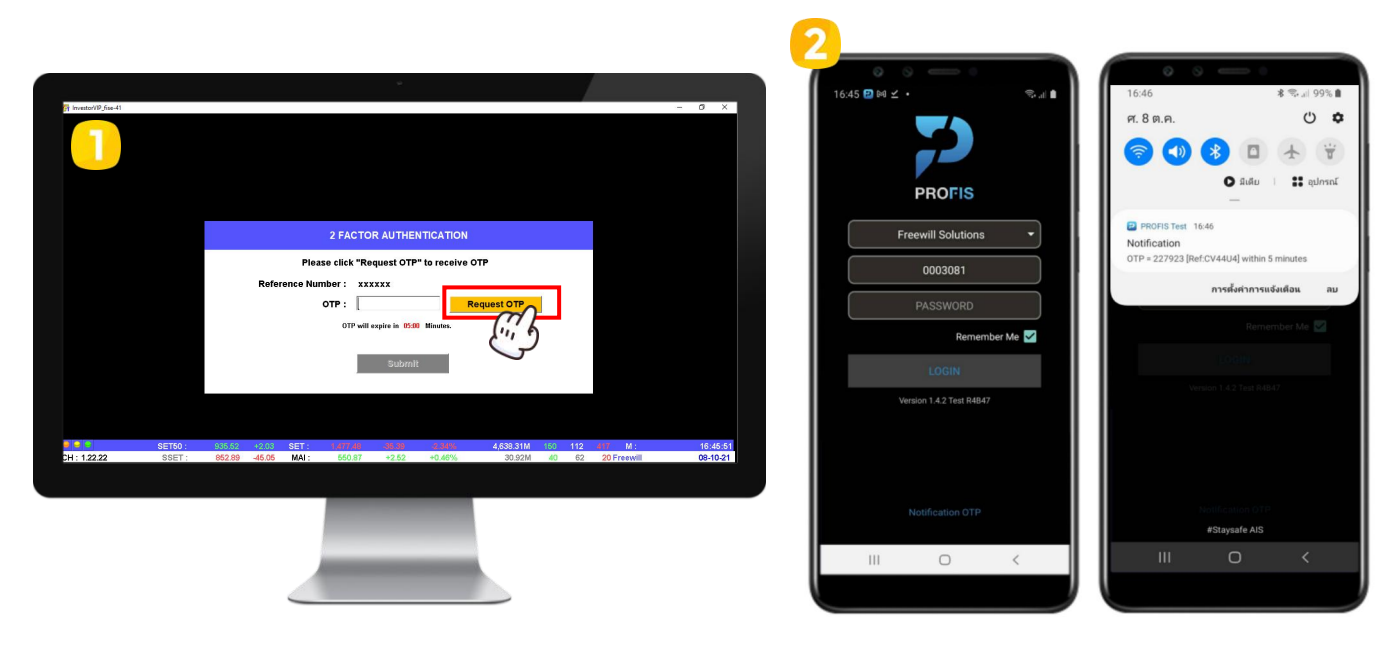

ภาพที่ 45 - กดปุ่ม request OTP เพื่อร้องขอหมายเลข OTP

ภาพที่ 46 - เปิด PROFIS App เพื่อรอรับ Notifications OTP และกดแสดง Task Notification ด้านบน

#### กรณี Android ถูกใช้งานอยู่ในโหมดห้ามรบกวน (Do Not Disturb) โหมดเครื่องบิน (Airplane Mode) และ โหมดปิดเครื่อง (Shut Down) จะไม่ได้รับ Notification (OTP) ใดๆ ทั้งสิ้น

### 3. กรณี ผู้ใช้ปิดแจ้งเตือน Notification สามารถเปิดการแจ้งเตือนและตั้งค่าตามขั้นตอนดังต่อไปนี้

- 3.1 ตั้งค่าการแสดงแจ้งเตือน Notification
  - 1) เข้าไปที่ตั้งค่า (Settings) และเลือกการแจ้งเตือน (Notifications)
    - เลื่อนลงมาด้านล่างและกดแสดงทั้งหมด (See all) เพื่อดูการใช้งานแอปพลิเคชันล่าสุดทั้งหมด

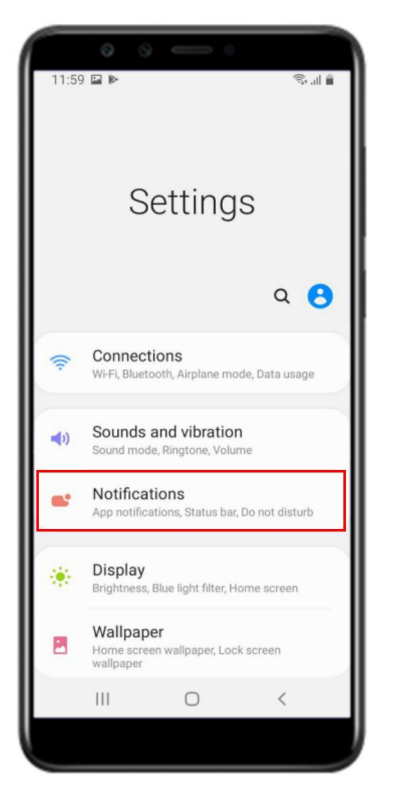

ภาพที่ 47 - เลือก Notifications

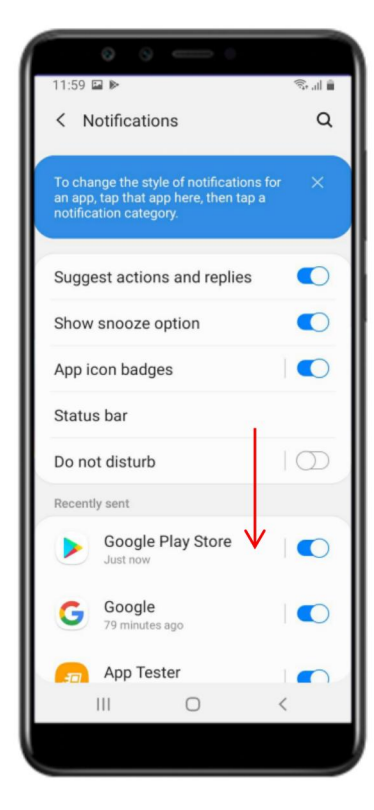

ภาพที่ 48 - เลื่อนลงมาด้านล่าง

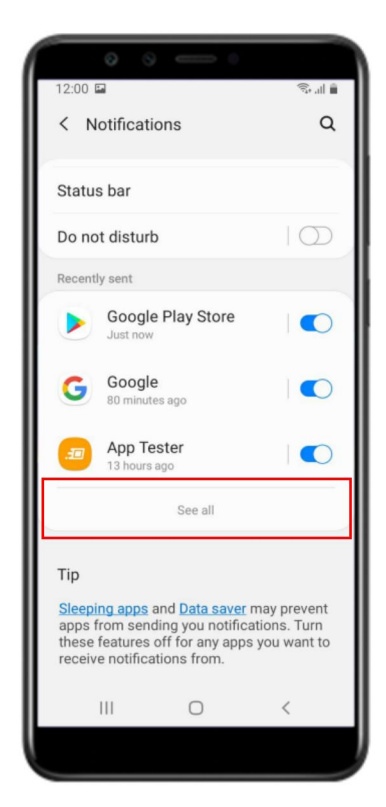

ภาพที่ 49 - กด See all

- 2) ค้นหาแอปพลิเคชัน PROFIS เพื่อตั้งค่า Notification ของแอปพลิเคชัน
  - เปิดการแจ้งเตือน PROFIS App และกด PROFIS
  - แสดงหน้าจอการแจ้งเตือนของแอป (App notifications) และกดเปิดแสดงการแจ้งเตือน (Show notification), หมวดหมู่ (Categories) channel\_name และสัญลักษณ์แอป (App icon badges)
  - เลือก channel\_name เพื่อตั้งค่าหมวดหมู่การแจ้งเตือน (Notification category) เพิ่มเติมสำหรับ

Android Version 8.0 ขึ้นไป

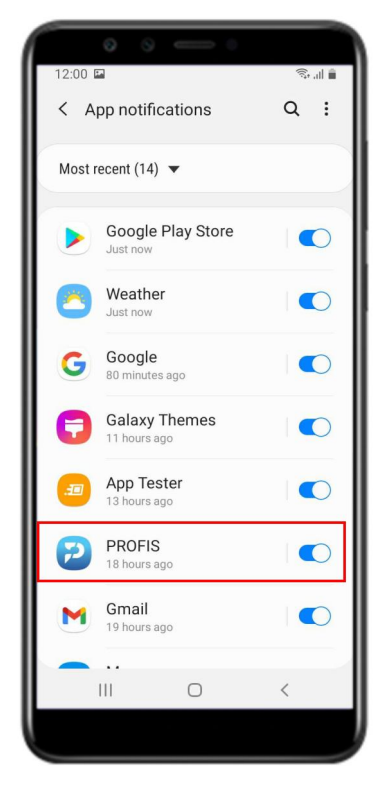

ภาพที่ 50 - เปิดแจ้งเตือนและเลือก PROFIS

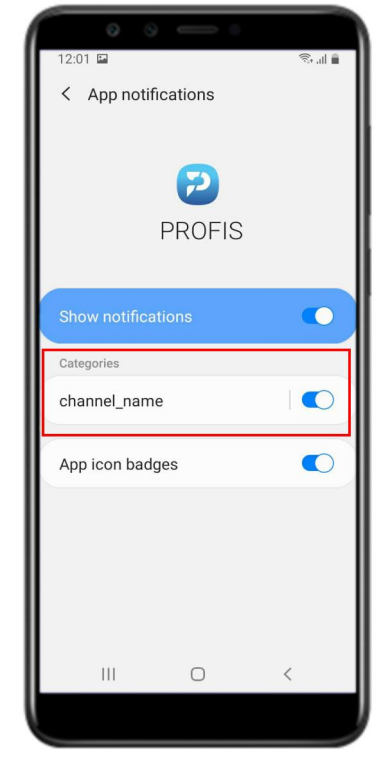

ภาพที่ 51 - เลือกเปิด channel\_name

- 3) ตั้งค่าหมวดหมู่การแจ้งเตือน (Notification category)
  - เปิดแสดงการแจ้งเตือน (Show notification)
  - เลือก channel description เป็นการเตือน (Alert), เปิดแสดงเป็นป้อบอัพ (Show as pop-up) และตั้งค่า การแสดงแจ้งเตือนอื่นๆ

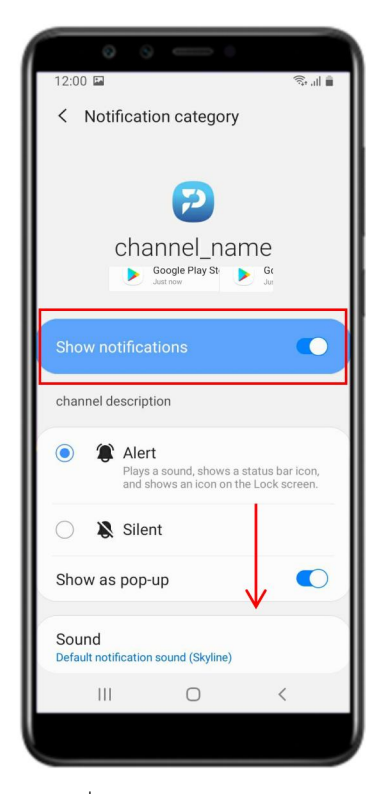

ภาพที่ 52 - เปิด Show notification และเลื่อนลงมาด้านล่าง

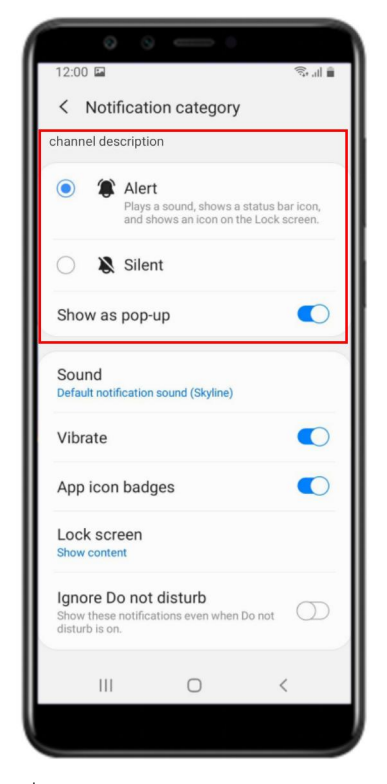

ภาพที่ 53 - เลือก Alert และเปิด Show as pop-up

3.2 ตั้งค่าการดึงข้อมูลใหม่ให้แอปอยู่เบื้องหลัง (Background data usage) สามารถตั้งค่าได้ 2 วิธี ดังนี้

- 1) เปิดใช้งานอนุญาตการใช้งานข้อมูลพื้นหลัง (Allow background data usage)
  - เข้าไปที่ตั้งค่า (Settings) เลือกแอป (Apps) เลื่อนลงมาด้านล่างและกดเลือกแอปพลิเคชัน PROFIS
  - แสดงหน้าจอข้อมูลแอป (App info) และเลือกข้อมูลมือถือ (Mobile data)
  - แสดงหน้าจอข้อมูลการใช้แอปพลิเคชัน (Application data usage) และกดเปิดใช้งานอนุญาตการใช้งาน ข้อมูลพื้นหลัง (Allow background data usage)

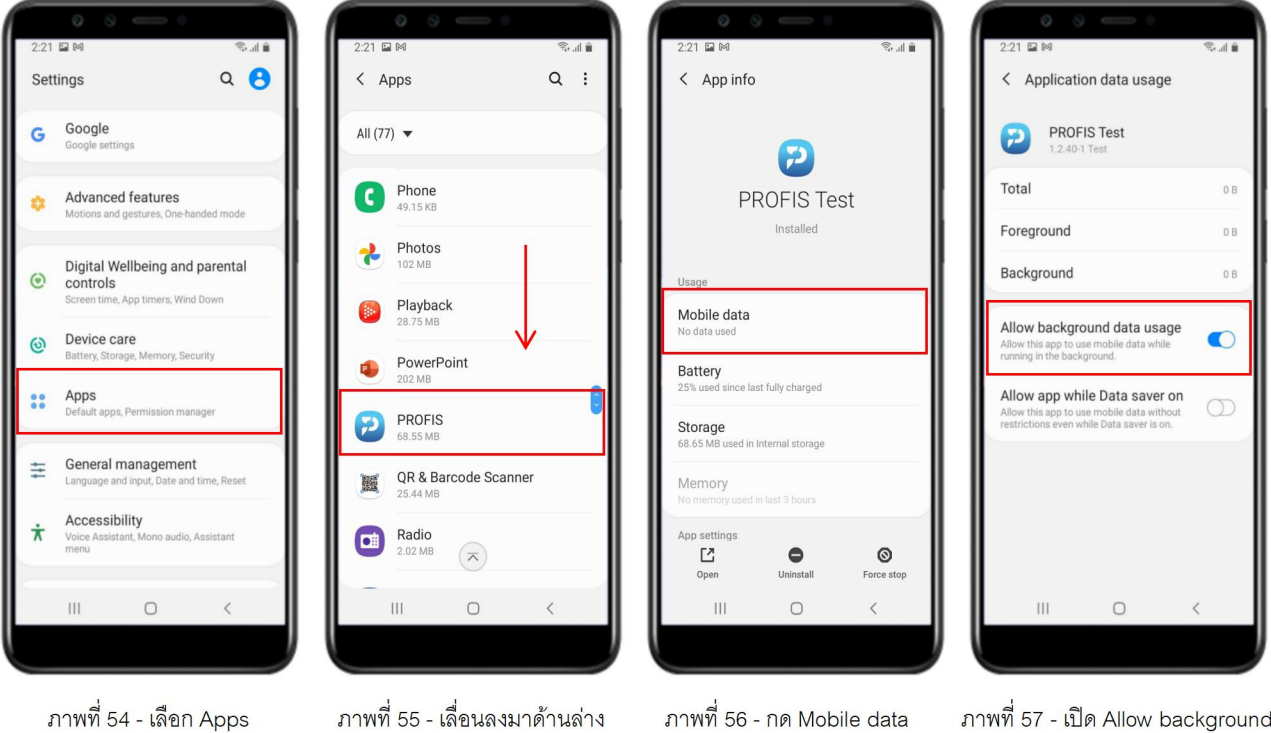

ภาพที่ 55 - เลื่อนลงมาด้านล่าง และเลือก PROFIS

ภาพที่ 57 - เปิด Allow background data usage

- 2) เปิดใช้งานอนุญาตกิจกรรมพื้นหลัง (Allow background activity)
  - เข้าไปที่ตั้งค่า (Settings) เลือกแอป (Apps) เลื่อนลงมาด้านล่างและกดเลือกแอปพลิเคชัน PROFIS
  - แสดงหน้าจอข้อมูลแอป (App info) เลือกแบตเตอรี่ (Battery) และกดเปิดใช้งานอนุญาตกิจกรรมพื้นหลัง

(Allow background activity)

| • • • •                          | • • • •                          | · · - ·                                      | • • — •                                                     |
|----------------------------------|----------------------------------|----------------------------------------------|-------------------------------------------------------------|
| 2:21 🖬 M 🛛 🖘 🖬 🕯 Kapps Q :       | 2:21 🖬 🕅 🖏 🖬 🖗                   | 2:21 🖬 M 🛛 🖏 at 🖬                            | 2:22 ⊑ ⋈ જિ.al ∎                                            |
| All (77) 🔻                       | All (77) 🔻                       | P                                            | P                                                           |
| <b>Phone</b><br>49.15 KB         | C Phone<br>49.15 KB              | PROFIS Test                                  | PROFIS Test                                                 |
| Photos<br>102 MB                 | Photos<br>102 MB                 | Usage                                        | Manage battery usage                                        |
| Playback<br>28.75 MB             | Playback<br>28.75 MB             | Mobile data<br>No data used                  | Allow background activity App can use battery in background |
| PowerPoint<br>202 MB             | PowerPoint<br>202 MB             | Battery<br>25% used since last fully charged | Optimize battery usage<br>Optimizing battery usage          |
| PROFIS Test<br>68.55 MB          | PROFIS<br>68.55 MB               | Storage<br>68.65 MB used in Internal storage | Since last fully charged                                    |
| QR & Barcode Scanner<br>25.44 MB | QR & Barcode Scanner<br>25.44 MB | Memory<br>No memory used in last 3 hours     | Background use                                              |
| Radio<br>2.02 MB                 | 2.02 MB                          | App settings<br>C  Open Uninstall Force stop | C Open Uninstall Force stop                                 |
| III O <                          | III O <                          | III O <                                      | III O <                                                     |
|                                  |                                  |                                              |                                                             |

ภาพที่ 58 - เลือก Apps

ภาพที่ 59 - เลื่อนลงมาด้านล่าง และเลือก PROFIS ภาพที่ 60 - เลือก Battery

ภาพที่ 61 - เปิด Allow background activity

3.3 ตั้งค่าการแจ้งเตือนโหมดล็อกหน้าจอ (Lock Screen)

1) เข้าไปที่ตั้งค่า (Settings) และเลือกล็อกหน้าจอ (Lock Screen)

- เปิดการแจ้งเตือนและกดการแจ้งเตือน (Notifications)

- เลือกรูปแบบมุมมอง (View style) เป็นรายละเอียด (Detail) เพื่อทำให้ดู Notification (OTP) ได้ง่ายขึ้น

ในขณะที่หน้าจอมือถือของผู้ใช้อยู่ในโหมดล็อกหน้าจอ (Lock Screen)

| 2:23       |                                                              | 2:23 🖬 M 😪 🖬 🛍                                                               | 0         0         0           2:23         №         0         1                                         | 2:24 🖬 M 🖘 al 🕯                                                                                            |
|------------|--------------------------------------------------------------|------------------------------------------------------------------------------|----------------------------------------------------------------------------------------------------|----------------------------------------------------------------------------------------------------|
| Set        | tings Q 🙁                                                    | < Lock screen Q                                                              | < Notifications                                                                                            | < Notifications                                                                                            |
| ((:-       | Connections<br>Wi-Fi, Bluetooth, Airplane mode, Data usage   | Clock style<br>Set the type and color of the clock on the Lock<br>screen.    | On                                                                                                    | On                                                                                                    |
| <b>(</b> ) | Sounds and vibration<br>Sound mode, Ringtone, Volume         | Roaming clock                                                                | Settings 2:23 AM  Lock screen Heliol                                                                       | Esttings 2:23 AM v<br>Lock screen<br>Hello!                                                                |
|            | App notifications, Status bar, Do not disturb                | FaceWidgets<br>Get quick access to useful information on the Lock<br>screen. | Control how notifications are shown on the Lock screen.                                                    | Control how notifications are shown on the Lock screen.                                                    |
| ۰          | Display<br>Brightness, Blue light filter, Home screen        | Contact information<br>Show information such as your phone number or         | View style<br>Details                                                                                      | Details 🗸                                                                                                  |
| 8          | Wallpaper<br>Home screen wallpaper, Lock screen<br>wallpaper | email address on the Lock screen.                                            | Hide content                                                                                               |                                                                                                    |
| Ŧ          | Themes<br>Downloadable themes, wallpapers, and<br>icons      | on<br>Shortcuts                                                              | Transparency<br>Low High                                                                                   | Transparency<br>Low High                                                                                   |
|            | Lock screen<br>Screen lock type, Clock style                 | Select apps to open from the Lock screen.                                    | <b>—</b>                                                                                                   |                                                                                                    |
| -          | Biometrics and security                                      | About LOCK Screen                                                            | Auto-reverse text color<br>Reverse the color of notification text<br>automatically based on the background | Auto-reverse text color<br>Reverse the color of notification text<br>automatically based on the background |
|            | III O <                                                      | III O <                                                                      |                                                                                                    |                                                                                                    |
|            |                                                              |                                                                              |                                                                                                    |                                                                                                    |

ภาพที่ 62 - เลือก Lock screen

ภาพที่ 63 - เลื่อนลงมาด้านล่าง เปิดแจ้งเตือนและเลือก Notification

ภาพที่ 64 - กด View style

ภาพที่ 65 - เลือก Details

3.4 ตั้งค่าการจัดการพลังงานของแอป (App Power Management)

1) เข้าไปที่ตั้งค่า (Settings) และเลือกการดูแลอุปกรณ์ (Device care)

- เลือกแบตเตอรี่ (Battery) และเลือกการจัดการพลังงานของแอป (App Power Management)

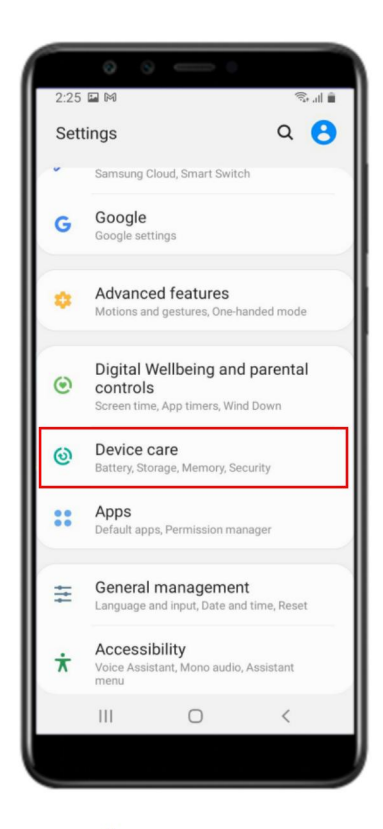

ภาพที่ 66 - เลือก Device care

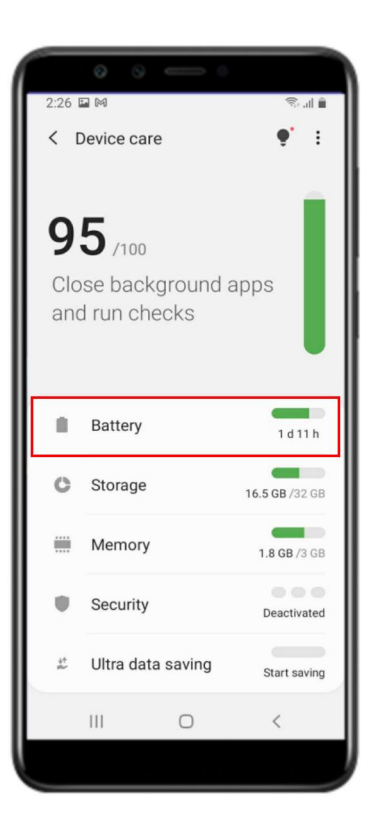

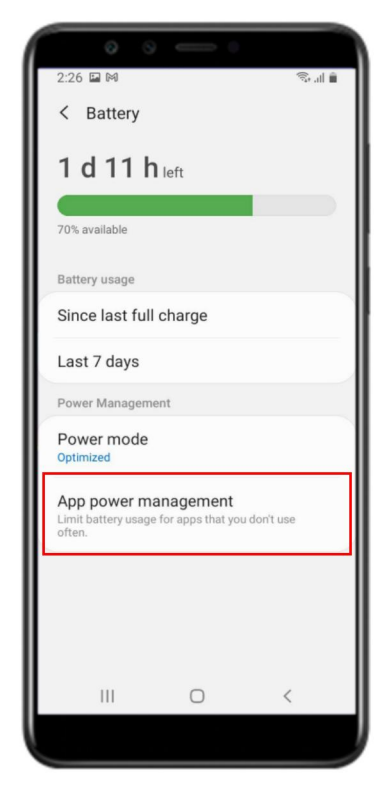

ภาพที่ 67 - เลือก Battery

ภาพที่ 68 - เลือก App Power Management

- เลือกแอปที่จะไม่มีการพักการใช้งาน (Apps that won't be put to sleep) และเลือกเพิ่มแอปพลิเคชัน PROFIS เพื่อไม่ให้ปิดกั้นการรับ Notification (OTP) ในโหมดแอปที่พักการทำงานชั่วคราว (Sleeping app)

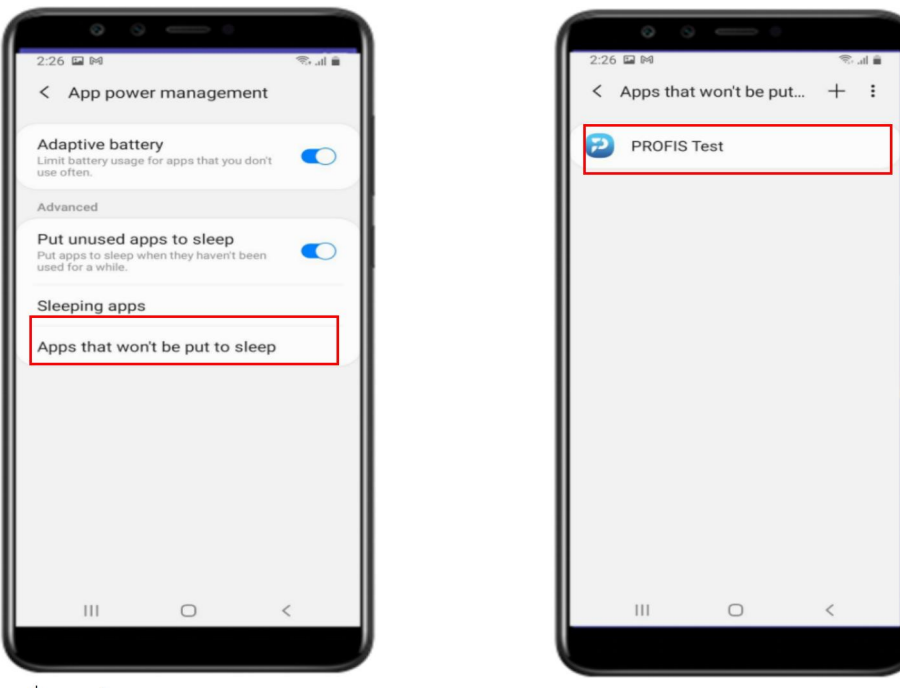

ภาพที่ 69 - เลือก Apps that won't be put to sleep

ภาพที่ 70 - เลือกเพิ่ม PROFIS App

4. กรณี Heads-up notification ไม่แสดง สามารถเข้าไปตั้งค่าผ่านปุ่ม Setting ของโทรศัพท์มือถือ ได้ดังนี้

ปุ่ม setting > ตัวจัดการแอป > PROFIS > การแจ้งเตือน > channel\_name > กดอนุญาตการแสดงแบบป๊อปอัพ (popup) หรือการแจ้งเตือนหน้าต่างลอย (แต่ละอุปกรณ์อาจจะแปลภาษาเรียกใช้ไม่เหมือนกัน)

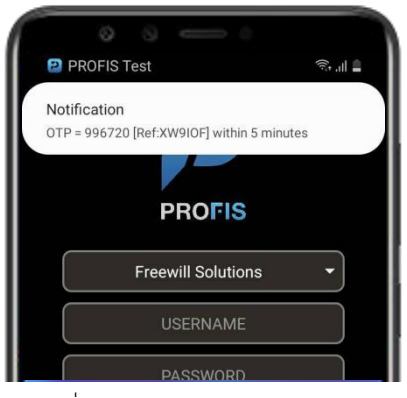

ภาพที่ 71 - Show heads-up notification

อ้างอิง : การตั้งค่าของ Samsung Galaxy J6

\*\*\*เมื่อทำการตั้งค่าเสร็จเรียบร้อยแล้ว ผู้ใช้ทำการ clear cache app และกดเข้า PROFIS App อีกครั้ง\*\*\*